## How to configure your Windows 10/11 PC for WebOPSS

These instructions are for Industry users who access WebOPSS from outside the FAA network. The steps must be completed, <u>in their entirety</u>, to ensure WebOPSS will load properly within Microsoft Edge.

If after completing the below instructions WebOPSS will not display properly within Microsoft Edge, <u>please work with your IT Department</u> to see if there are factors internally that are preventing Edge from loading WebOPSS.

- 1. Open Microsoft Edge
- 2. In the address bar type (or copy/paste) edge://settings/defaultbrowser and hit Enter

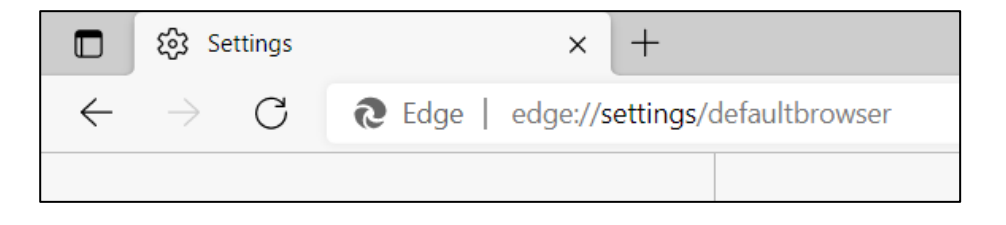

- 3. Under Internet Explorer compatibility > Allow sites to be reloaded in Internet Explorer mode, select "Allow" from the drop-down
  - If "Allow" is greyed out and/or the top of the page states, "Your browser is managed by your organization" <u>STOP and contact your IT Department for assistance</u>
- 4. Click Restart. If you do not see a Restart button, completely close MS edge (all tabs/windows)

| 铰 Settings × 十                     |                                                                                                    |        |
|------------------------------------|----------------------------------------------------------------------------------------------------|--------|
| ightarrow C Redge   edge://setting | js/defaultbrowser t₀ t₂ t⊕                                                                                                    |        |
| Settings                           | Default browser                                                                                                    |        |
| Q Search settings                  | Make Microsoft Edge your default browser Make def                                                                                                    | ault   |
| Profiles                           |                                                                                                    |        |
| Privacy, search, and services      |                                                                                                    |        |
| <li>Appearance</li>                | Internet Explorer compatibility                                                                                                    |        |
| 🔄 Start, home, and new tabs        |                                                                                                    |        |
| 🖄 Share, copy and paste            | When browsing in Internet Explorer you can choose to automatically open sites in Microsoft                                                                      |        |
| 🛱 Cookies and site permissions     | Edge                                                                                                    |        |
| Default browser                    |                                                                                                    |        |
| $\downarrow$ Downloads             | Allow sites to be reloaded in Internet Explorer mode ⑦                                                                                                    | $\sim$ |
| 😤 Family                           | When browsing in Microsoft Edge, if a site requires Internet Explorer for compatibility, you can choose to reload it in Internet Explorer mode                  |        |
| 🖲 Edge bar                         |                                                                                                    | _      |
| R <sup>H</sup> Languages           | For this setting change to take effect, restart your browser                                                                                                    | tart   |
| Printers                           | Internet Explorer mode pages                                                                                                    | Add    |
| System and performance             | These pages will open in Internet Explorer mode for 30 days from the date you add the page. No pages have been<br>added to the Internet Explorer mode list yet. |        |
| Reset settings                     |                                                                                                    |        |

- 5. Navigate to https://webopss.faa.gov in Microsoft Edge. Login
- 6. Click the three dots in the upper right corner of the browser

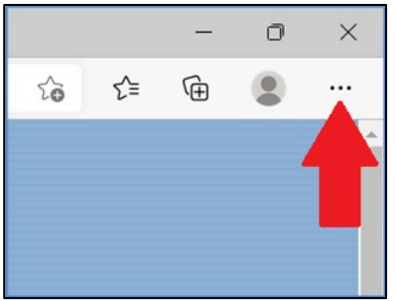

7. Select Reload in Internet Explorer mode

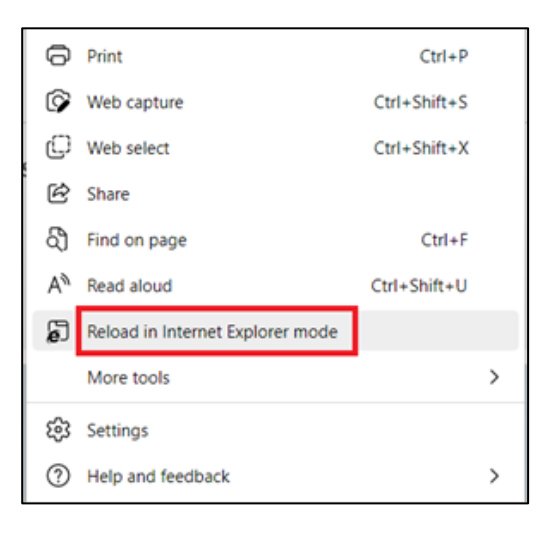

- 8. When prompted, re-enter your login credentials
- 9. **<u>FIRST</u>** Toggle **ON** "Open this page in Internet Explorer mode next time" Then Toggle **ON** "Open this page in Compatibility view" and click **Done** 
  - The below settings remain for <u>30 days</u> OR until you clear your browsing history and then you will need to repeat Steps #1-9

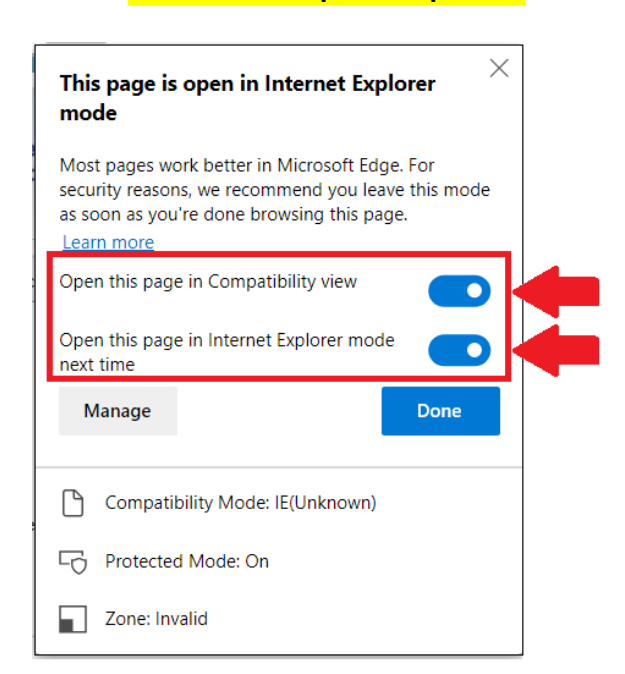

10. To confirm IE mode, ensure you see the IE mode bar, shown below

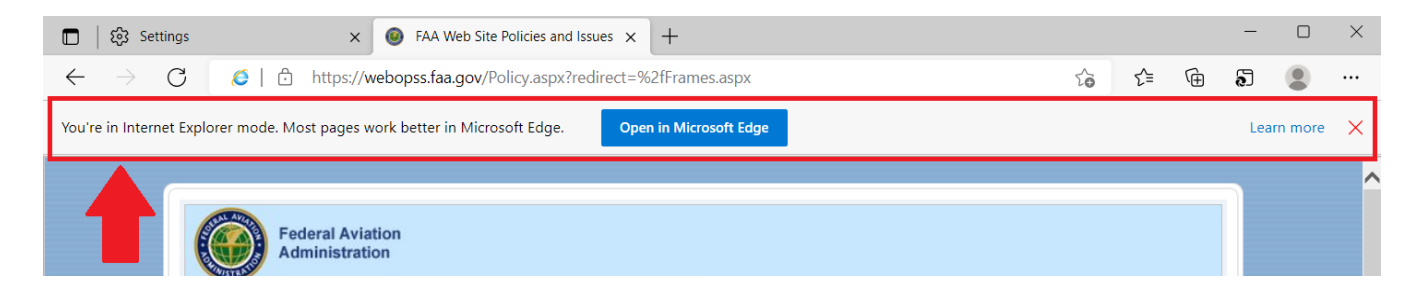

We also recommend turning off the pop-up blocker within Edge for WebOPSS:

- 1. In the address bar, type (or copy/paste) edge://settings/content/popups and hit Enter
- 2. Under Allow, click the ADD button
- 3. Type webopss.faa.gov and click ADD

| ← Sit | e permissions / F   | op-ups and redirects    |        |   |     |
|-------|---------------------|-------------------------|--------|---|-----|
| B     | Block (recommended) |                         |        |   |     |
| В     | Block               |                         |        |   | Add |
|       | No sites added      |                         |        |   |     |
| A     | Allow               | Add a site              |        | × | Add |
|       | No sites added      | Site<br>webopss.faa.gov |        |   |     |
|       |                     | Add                     | Cancel |   |     |
|       |                     |                         |        |   |     |

If you have any questions, please contact AFS-WebOPSS@faa.gov